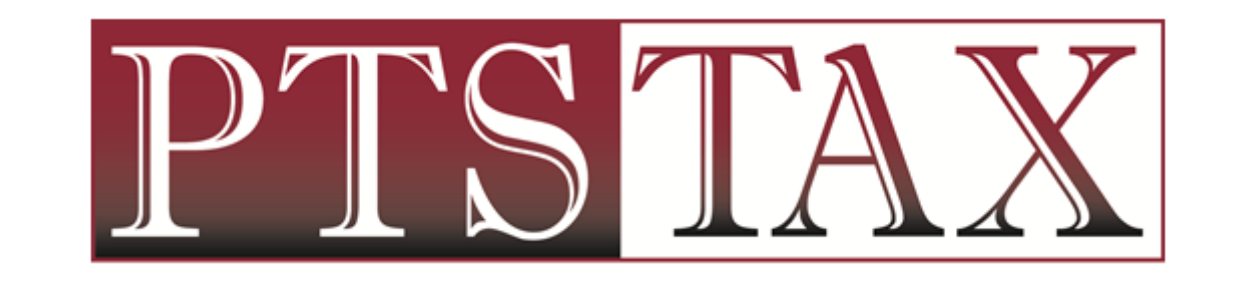

PTIN RENEWAL & SUBMISSION

## ACCESS PTIN RENEWAL THROUGH IRS WEBSITE

### TYPE WWW.IRS.GOV IN BROWSER

Click on Tax Pros in top right corner

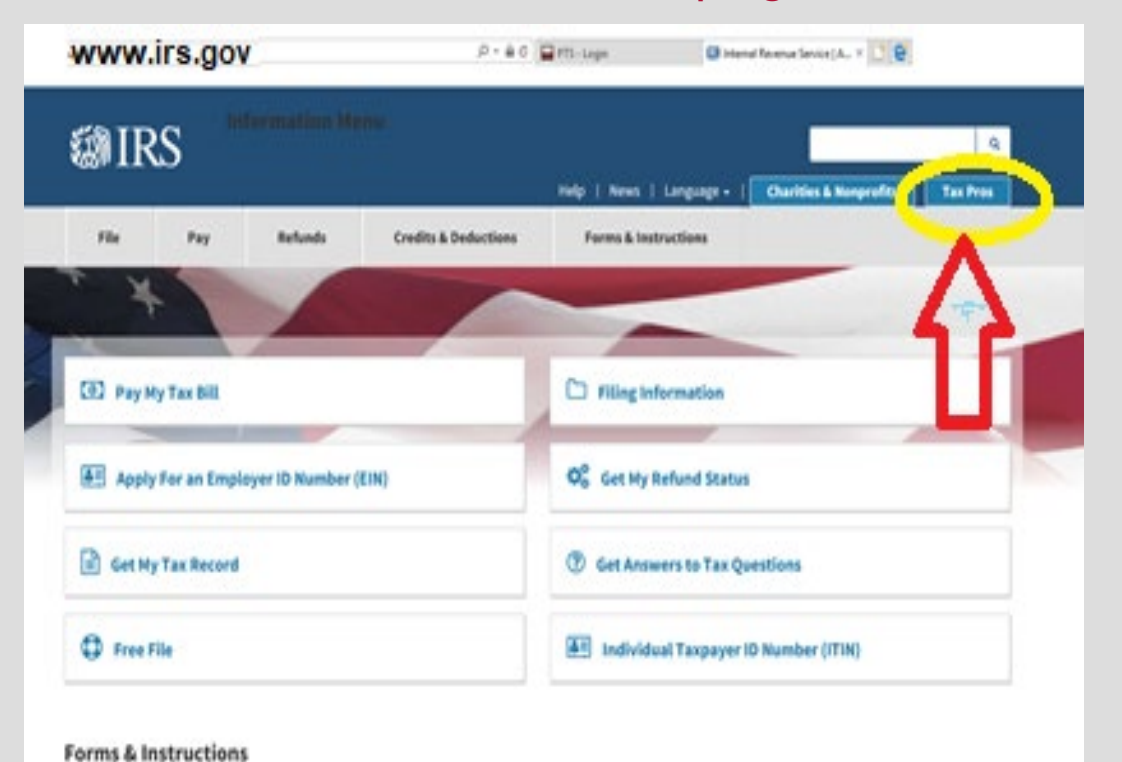

### UNDER PTIN SYSTEM

Click on Register or Renew

| ØIRS                                                                                                    |                                                                                                    | Help   News   Lang                                                                                                 | Jage 🗸   Charities & Nonprof                                    | Q<br>its Tax Pros                                              |
|----------------------------------------------------------------------------------------------------|----------------------------------------------------------------------------------------------------|----------------------------------------------------------------------------------------------------|-----------------------------------------------------------------|----------------------------------------------------------------|
| File Pay                                                                                                    | Refunds Credi                                                                                                    | ts & Deductions                                                                                                    | Forms & Instructions                                            |                                                                |
| 12 > Tax Professionals                                                                                         | 5                                                                                                    |                                                                                                    |                                                                 | Fnglish                                                        |
| inrolled Agents<br>Innual Filing Season Program<br><sup>a</sup> articipants<br>Enrolled Retirement Plan Agents | e-Services                                                                                                    | inals Access E                                                                                                    | -Services PTI                                                   | N System<br>tus: Online<br>iew or register for<br>0 by Dec. 31 |
| Certified Professional Employer<br>Organization (CPEO)                                                         |                                                                                                    |                                                                                                    |                                                                 | Renew or<br>Register                                           |
| Enrolled Actuaries                                                                                             | Donular                                                                                                    |                                                                                                    |                                                                 |                                                                |
| E-File Providers                                                                                               | Popular                                                                                                    | Propager Tay Ide                                                                                                   | ntification Number                                              | NHC .                                                          |
| Modernized e-File                                                                                              | Industry     Industry     Industry     Industry     Industry     Industry     Industry     Industry     Industry     Industry     Industry     Industry | Privater Tak Ide     (PTIN) Guidance     Power Of Attorns     Notice or Letter     Fraud or Scam     Where to File | ey (POA) Earling Verian More More More More More More More More | Ivreporting<br>laces Form W-2<br>fication Code<br>re News      |

## ACCESSING PTIN ACCOUNT

 Renewing PTIN holders – login using credentials (username is email address used to create PTIN account)

| IRS Tax Professiona                                                                                                    | al PTIN System                                                                                                    |                                                                                                    |
|----------------------------------------------------------------------------------------------------|----------------------------------------------------------------------------------------------------|----------------------------------------------------------------------------------------------------|
| This online system allows you to sign-up an<br>your continuing education credits, and rec<br>SYSTEM STATUS: Sign-up and Renewal a | nd renew your Preparer Tax Identification Number (P<br>eive communications from the IRS Return Preparer Offi<br>pplications for the 2020 calendar year are now availu                     | TIN), keep your account information current, vie<br>e.<br>able.                                                                                                    |
| Returning User<br>User ID:<br>Username<br>Password:<br>Password                                                                   | New User<br>You should only create a PTIN account<br>if you 1) prepare federal tax returns for<br>compensation, 2) are an enrolled<br>agent, or 3) intend to become an<br>enrolled agent. | Frequently Asked Questions How do Laccess my online account? How do Lenew my PTIN? How do Lsign up for a new PTIN PTIN? Lsigned up for a new PTIN but how do Lkow my PTIN Status? |
| Sign In<br>Forgot password2                                                                                                    | Create Account                                                                                                    | Do I need a PTIN2     How do I submit a name change     request2     What is the Annual Filting Season                                                                            |

 If you do not remember password, Complete FORGOT Password steps New PTIN registrants will create a PTIN account

### **WIRS**

#### **IRS Tax Professional PTIN System**

This online system allows you to sign-up and renew your **Preparer Tax Identification Number (PTIN)**, keep your account information current, view your continuing education credits, and receive communications from the IRS Return Preparer Office. **SYSTEM STATUS: Sign-up and Renewal applications for the 2020 calendar year are now available.** 

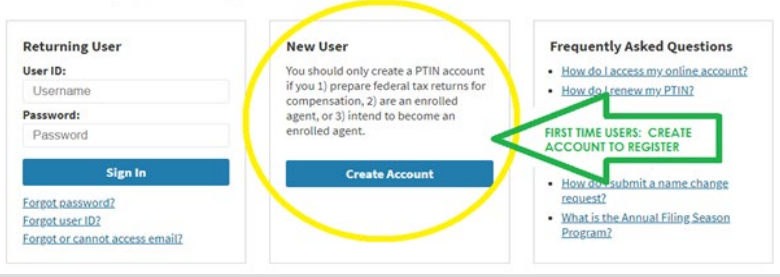

## PTIN ACCOUNT MAIN MENU

- 2020 Renewal Option
- Click on SELECT Button

|                           |                                          | Logged i                 | 140 DOE, JANE                                                            |
|---------------------------|------------------------------------------|--------------------------|--------------------------------------------------------------------------|
|                           |                                          | Latt                     | ogin Information I Log                                                   |
|                           |                                          | My PTIN Information      | Show Details                                                             |
| tion you wish to perform. |                                          | PTIN:  PTIN Status: A    | P01234567<br>ctive                                                       |
| 2020 Renewal              | Select                                   |                          |                                                                          |
|                           | ton you wish to perform.<br>2020 Renewal | ton you wish to perform. | Logged A<br>Edit L<br>ton you wish to perform.<br>2020 Renewal<br>Select |

- NOTE: New Registrants most often will select \*\*2020 PTIN signup with SSN\*\*
  - If one of the other options address certain situations relevant to you:
    - Have never filed tax return or do not have SSN, select the appropriate option

## ANSWER SUITABILITY QUESTIONS

### Felony Conviction

| Renewal - F | Felony I | informa | tion |
|-------------|----------|---------|------|
|-------------|----------|---------|------|

#### Felony Information

#### Disclose your felony convictions below (if any).

Each year, applicants are required to fully disclose any information concerning felony convictions. A felony conviction may not necessarily discussify you from cotaming a PTIN. However, generally, a perion who is currently incarcerated for any from conviction will not be permitted to other on renew a PTIN.

Use the space below to provide details of ran felony conviction(s). Providing failse or micreading information on this application is a criminal offense that may result in protection and criminal preatities. All facts and circumstances will be considered. You will be constabled of addressal information is needed.

Fields marked with ""are required

| • | Have you been convicted of<br>a falony in the last 10 years? | ⊙ Yes ⊛ No |
|---|--------------------------------------------------------------|------------|
|   | Felony Explanation: 🧕                                        |            |
|   | Previous Next                                                | Cancel     |

### • Tax Compliance

#### Renewal - Tax Compliance

#### Tax Compliance

#### Indicate your individual and business tax compliance below.

As a PTIN holder, you are expected to be in compliance with federal tax laws and timely file all returns and pay all taxes, or make acceptable payment arrangements.

Answer the question below. If you select "No", use the space provided to explain the details of your tax compliance issue(s), including the steps you have taken to resolve the issue. Providing faite or misleading information on this application is a orminal offense that could result in prosecution and criminal penalties. All facts and circumstances will be considered, hou will be contacted if additional information is needed. If you have never field a U.S. includual income fax return because you are not negarised to do so, solid-if 'yes' below.

Fields marked with "" are required. Are you current with your fiderail moviesal and business taxes including any corporate and employment tax colepations?

if no, please provide an explanation:

Previous Next Cancel

### **CONFIRM INFORMATION**

Review all sections to verify information is accurate.

Pay close attention to the business address listed and update if needed.

EFIN field should be BLANK – if EFIN is listed, please remove it from your PTIN record.

 Click EDIT button in the appropriate section to make necessary change

#### Renewal - Review Your Information Carefully review your information below. If it is correct, select "Next" Application Application Date: 10/17/2017 Full Name: Edit Personal Jane Doe Information Social Security Number Birthdate: 1/1/1974 Personal Mailing Address 24 ARBOR LANE Contact Edit Information Calhoun, GA 30701 US 706-602-0597 Phone Number: Email: sherim@ptstax.com **Business Address** 113 N Park Avenue Calhoun, GA 30701 US Business Edit Information **Business Name Dusiness Web Site:** Are you self-employed or an owner or partner or officer of a tax preparation business? If yes, provide the numbers below as applicable. Yes

## SIGN YOUR APPLICATION

- Click YES to electronically sign application
- Click SUBMIT

| 2020 Renewal - Sign Your Ap                   | oplication                                                                                        |
|-----------------------------------------------|---------------------------------------------------------------------------------------------------|
| Review and agree to the statement below       | w before submitting.                                                                              |
| Under penalty of perjury, I declare that I is | have examined this application and read all accompanying information and, to my best              |
| knowledge and belief, the information on      | ovided is true, correct and complete. I understand any false or misleading information may result |
| in criminal penalties and/or the denial or    | termination of a PTIN.                                                                            |
| Yes - I have read and agree to the            | e statement above.                                                                                |
| No - I do not agree to the statement          | ent above.                                                                                        |
| Previous Submit                               | Cancel                                                                                            |

## VIEW SUMMARY REPORT

Click VIEW SUMMARY REPORT

| @IRS                                                                                                    |                                                                                                    |
|----------------------------------------------------------------------------------------------------|----------------------------------------------------------------------------------------------------|
| P01234567                                                                                                    | Loggest in and DOE, JANE<br>Main Menn 1 Life Login Information 1 Login                                                                                                    |
| Summary Report<br>Congratuational Your PT/IV renewal application has been successfully submitted. Sets<br>Your "Active" PTIN and its updated Expression Date are provided at the top-right come<br>You must use this number on any fax return or clerin for refund you sign as a paid law<br>enable to you within 24 nous. | ct "Vew PDF Summary Report" to print a copy for your records.<br>of the Nam Manu. Your PTIM is now valid for the 2017 and 2018 calendar years.<br>elum preparer. A veloance letter containing your PTIN and additional guidance will be |
| Main Many View PDF Summary Report                                                                                                    | ur <sup>4</sup>                                                                                                    |
| 4                                                                                                    |                                                                                                    |
| U                                                                                                    |                                                                                                    |

 Select DOWNLOAD option in top right corner

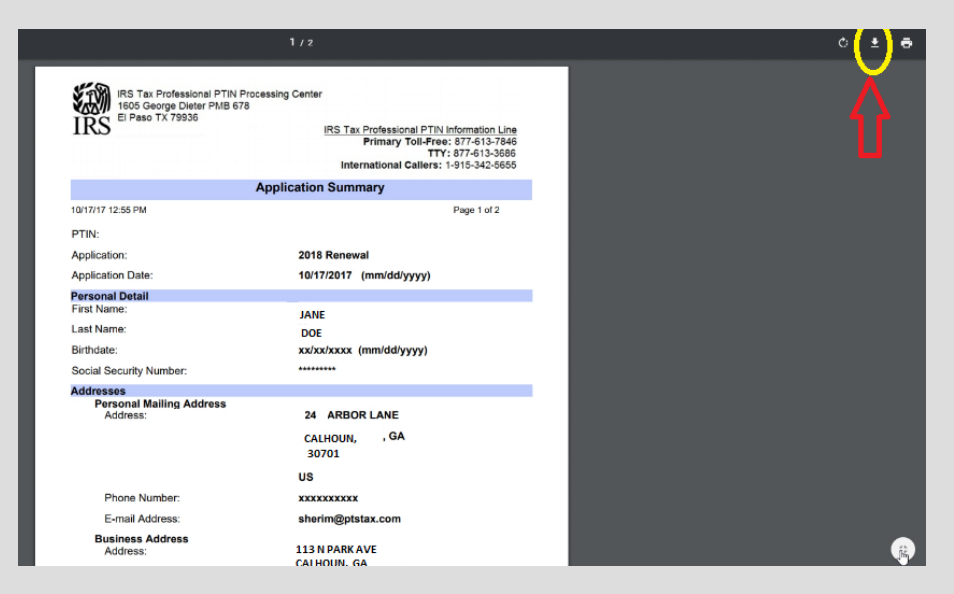

## PTIN WELCOME LETTER

 Email notification will arrive within 24 – 48 hours of PTIN renewal/registration

| Reply G                                                            | Reply All SForward<br>Tue 10/17/2017 4:46 PM<br>TaxPro_PTIN@irs.gov<br>PTIN Renewal Welcome Letter<br>oe                                                                                 | SAM                                                                                                    | PLE |
|--------------------------------------------------------------------|----------------------------------------------------------------------------------------------------|----------------------------------------------------------------------------------------------------|-----|
| Dear Tax F                                                         | Professional,                                                                                                    | EMAIL                                                                                                    |     |
| You have a<br>into your P<br>you are log<br>your user I<br>screen. | a new message in your online PTIN accou<br>TIN account and enter your user ID and p<br>gged in, select "View Your Messages" fron<br>D or password, select "Forgot User ID" or            | nt mailbox. To view the message, log<br>assword under "returning users". Once<br>n the Main Menu. If you do not remember<br>"Forgot Password" from the login |     |
| *** Note: T<br>This messa<br>otherwise p<br>immediatel             | his is an automated email. Do NOT reply t<br>age is for the designated recipient only an<br>private information. If you have received th<br>ly. Any other use of the email by you is pro | to this message.<br>d may contain privileged, proprietary, or<br>his email in error, please delete it<br>hibited.                                            |     |

- Login PTIN account
- Click SELECT beside VIEW MESSAGES
   on main menu

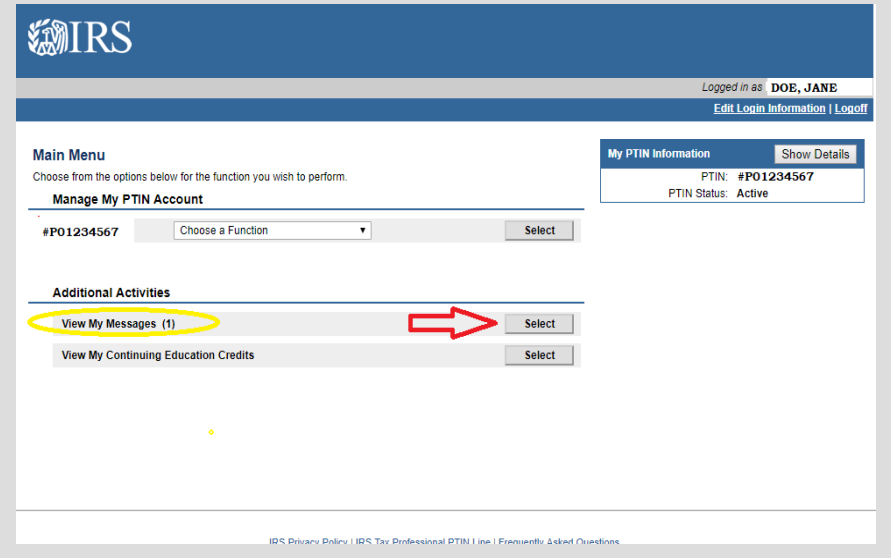

## DOWNLOAD PTIN WELCOME LETTER

• Click OPEN to view pdf letter

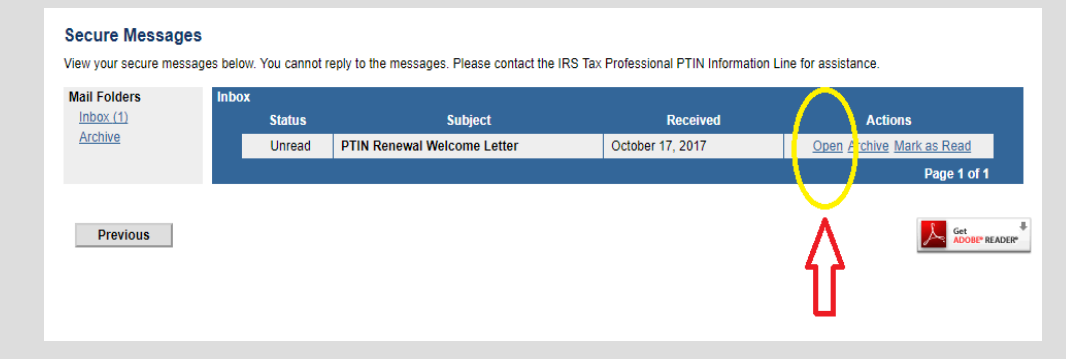

Click DOWNLOAD in top right corner

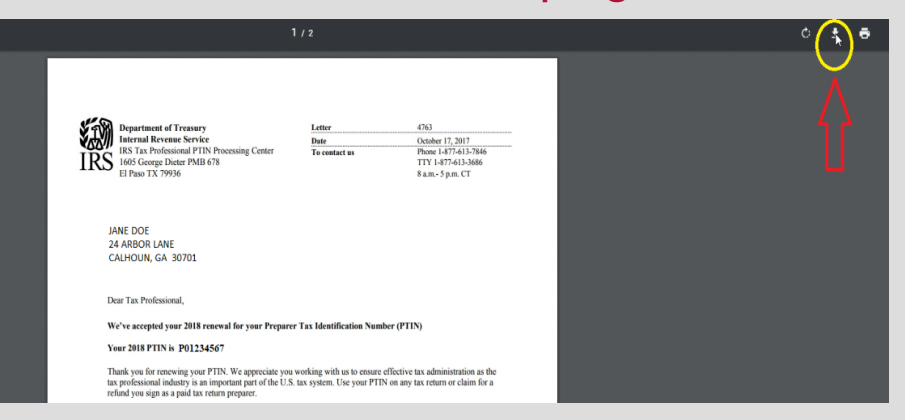

- File will be saved in Download file on PC
- NOTE: consider renaming file using following format; Name EFIN 2020 PTIN (our example would label record: Jane Doe 876543 2020 PTIN)

# SUBMIT PTIN TO PTS

PTIN information MUST BE RECEIVED to allow access to

2019 Tax Program

## VISIT SUNSET UNIVERSITY SITE

- sunset.ptsuniversity.com
- Select 2020 PTIN Submission from menu bar

| Sunset University - Home × +                                                                              |
|----------------------------------------------------------------------------------------------------|
| ← → C ☆ ③ Not secure sunset.ptsuniversity.com                                                             |
|                                                                                                    |
| HOME TAX CHAT 2020 TAX COMMITMENT SUNSET FINANCE WEBSITE SUNSET ELECTRONIC TITLE PROCESSING WEBINAR       |
| AUTHORIZATION OF SERVICES AND DISCLOSURE TAX TIP 2017-06 2017 SUR FY 2020 PTIN SUBMISSION P B GATEWAY RCI |
| 2019 NETSPEND PREPAID DEBIT CARD TRAINING 2019 NETSPEND PREPAID CARD QUICK REFERENCE PTS RESCUE           |
| Welcome to Sunset University                                                                              |

## PROVIDE DATA

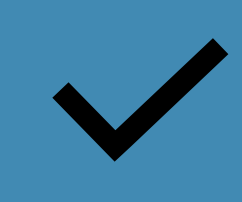

All fields are necessary to assure login credentials in 2019 tax program allow access to correct location.

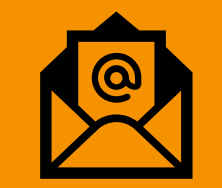

List office email address to assure receipt of login credentials.

## UPLOAD PTIN WELCOME LETTER

Click BROWSE FILES to attach PTIN
 welcome letter

| or                                                                                                    | ffice                     | 123456                           |                                            |              |    |
|----------------------------------------------------------------------------------------------------|---------------------------|----------------------------------|--------------------------------------------|--------------|----|
|                                                                                                    | FIN *                     | 6 digits                         |                                            |              |    |
| Pr                                                                                                    | reparer                   | Jane                             | Doe                                        |              |    |
| N                                                                                                    | ame *                     | First Name and                   | Last Name as listed on PTIN                | registration |    |
| P                                                                                                    | TIN *                     | P01234567                        |                                            |              |    |
| P <sup>2</sup> E2                                                                                                    | TIN<br>kpires *           | 2018<br>12/31/YYYY               |                                            |              |    |
| E-                                                                                                    | mail *                    | ABC.AL@wester                    | <ul> <li>No</li> </ul>                     |              |    |
| W                                                                                                    | umber of                  | 2                                |                                            |              |    |
| ye provide the second second sec | ears<br>reparing<br>xes   | Click Bi<br>select do<br>PTIN wo | rowse Files -<br>wnloaded<br>elcome letter |              |    |
|                                                                                                    | pload<br>our file<br>ere. | Brows                            | se Files                                   |              |    |
|                                                                                                    |                           |                                  | Submit                                     |              | 11 |

- Look in DOWNLOAD files on your PC
- Select correct document to attach \*renaming the file will simplify identifying your letter

| Open                                                  |                    |                 |                 | ×      | - 0  | ×   |
|-------------------------------------------------------|--------------------|-----------------|-----------------|--------|------|-----|
| - ← → · · ↑ 🗣 > This PC > Downloads                   |                    |                 | ✓ Ö Search Down | oads 🔎 |      |     |
| Organize 👻 New folder                                 |                    |                 |                 |        |      | A . |
| ^ Name                                                | Date modified      | Туре            | Size            | ^      |      |     |
| Quick access Ded76167-8c26-48e6-9452-e8965edb2a60     | 10/19/2017 10:26   | Adobe Acrobat D | 137 KB          |        |      |     |
| OneDrive - PTS 2 0ed76167-8c26-48e6-9452-e8965edb2a60 | 10/17/2017 5:09 PM | Adobe Acrobat D | 137 KB          |        |      |     |
| a PTS                                                 |                    |                 |                 |        |      |     |
| PTS Tax - Docum                                       |                    |                 |                 |        |      |     |
| 🛃 PTS Tax Admin 4                                     |                    |                 |                 |        |      |     |
| This PC                                               |                    |                 |                 |        |      |     |
| Desktop                                               |                    |                 |                 |        |      | -   |
| Documents                                             |                    |                 |                 |        |      |     |
| 👆 Downloads                                           |                    |                 |                 |        | 1000 |     |
| h Music                                               |                    |                 |                 |        |      |     |
| E Pictures                                            |                    |                 |                 |        |      |     |
| Videos                                                |                    |                 |                 |        |      |     |
| 🛀 OS (C:)                                             |                    |                 |                 |        | ,    |     |
| File name: 0cd76167-9c26-49c6-9452-e9965cdb2560       |                    |                 | All Filer       | ~      |      |     |
| The nume 064/0107-0020-4060-5432-60505602800          |                    |                 |                 |        |      |     |
|                                                       |                    |                 | Open            | Cancel |      |     |
| First year Ves                                        | NO                 |                 |                 |        |      |     |
| with PT3?                                             |                    |                 |                 |        |      |     |
| Number of 2                                           |                    |                 |                 |        |      |     |
| years                                                 |                    |                 |                 |        |      |     |
| taxes                                                 |                    |                 |                 |        |      |     |

## VERIFY INFORMATION PROVIDED

• Assure appropriate file has been attached

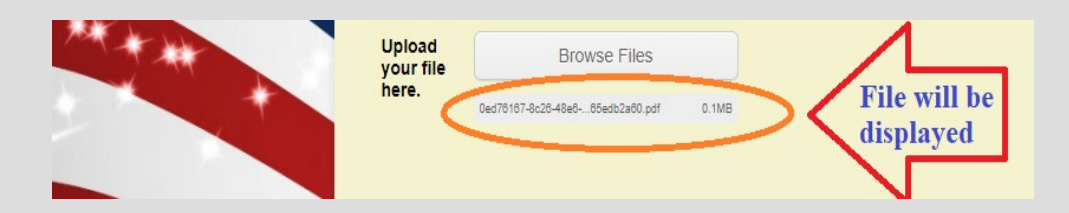

- Confirm valid office email is listed
- Once verification is complete, click SUBMIT

• Scroll through record to assure all data is correct

| Preparer<br>Name *                       | Jane Doe<br>First Name and Last Name as listed on PTIN registration |  |
|------------------------------------------|---------------------------------------------------------------------|--|
| PTIN *                                   | P01234567                                                           |  |
| PTIN<br>Expires *                        | 2018                                                                |  |
| E-mail *                                 | ABC AL@westernshamrockcorp.com                                      |  |
| First year<br>with PTS7                  | 🕐 Yes 🔹 No                                                          |  |
| Number of<br>years<br>preparing<br>taxes | 20                                                                  |  |
| Upload<br>your file                      | Browse Files                                                        |  |
| Dee.                                     | Suffret Auto-Beachart of 198                                        |  |

## SUBMISSION CONFIRMATION

• Notice of submission of records

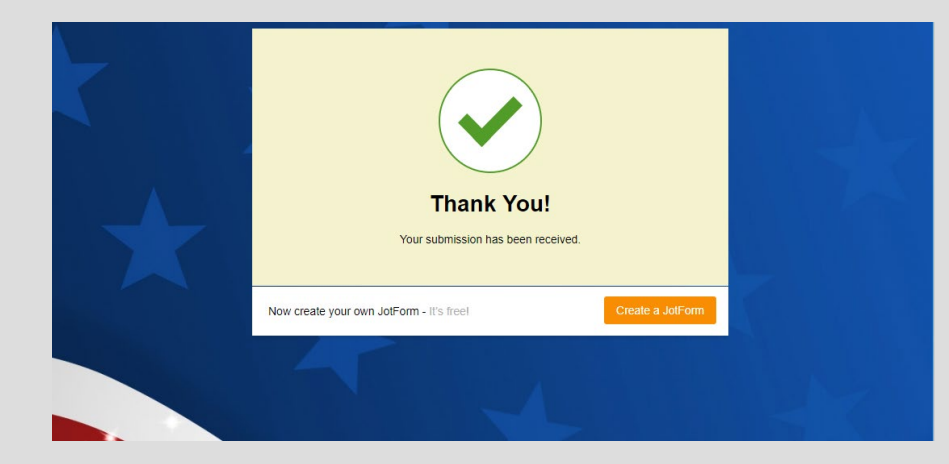

### • Email notification

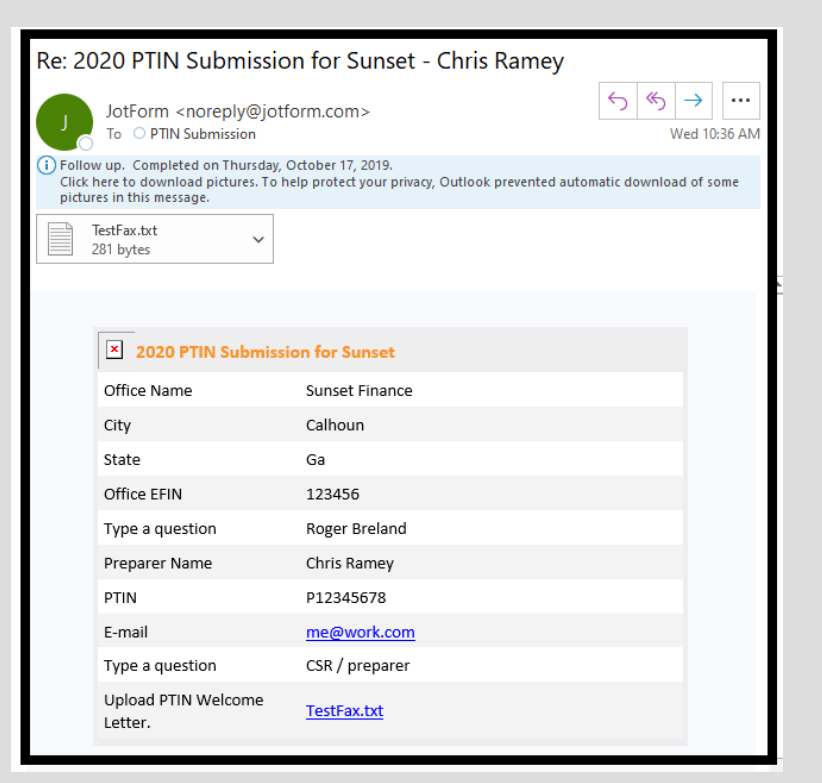

# **CONGRATULATIONS!**

You have completed the PTIN renewal and submission process!